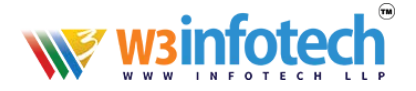

### Email account setup in MacMail (SMTP/IMAP/POP3)

This tutorial shows you how to set up Apple Mail to work with your **mxb.w3i.email** email account. Before proceeding with the Apple Mail setup, you need to make sure that you have created a mailbox.

In order to set up your Apple Mail, follow the steps below:

1. From the Mail menu, select Preferences:

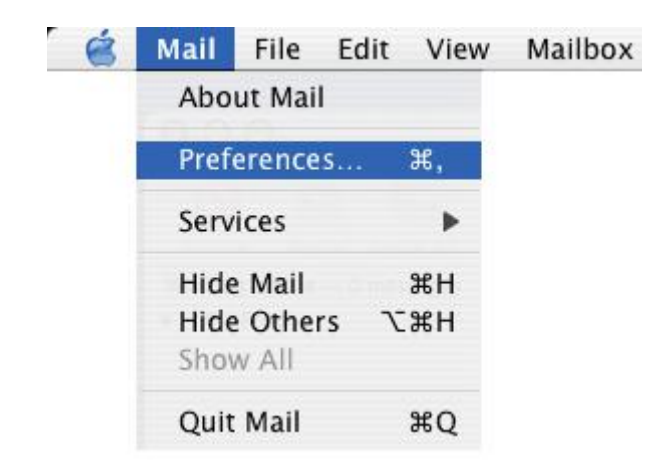

2. Go to the **Accounts** tab, and then click on **+** at the bottom of the Accounts box:

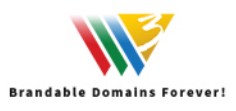

| ð ,                       | Mail, Contacts & Calendars                               |
|---------------------------|----------------------------------------------------------|
| Show All                  | Q mail contacts                                          |
| Mail, Contacts & Calenda  | rs sets up your accounts to use with Address Book, iCal, |
| iChat, Mail, and other ap | P5                                                       |
| Add Account               | Microsoft                                                |
|                           | 🔯 Exchange                                               |
|                           | mobileme                                                 |
|                           | mouncine                                                 |
|                           | Gmail                                                    |
|                           |                                                          |
|                           | YAHOO!                                                   |
|                           |                                                          |
|                           | <b>*</b>                                                 |

3. In the Add Account window, enter your name, full email address and password for. Once done, click on **Continue**:

| To get started, p | provide the following information: |
|-------------------|------------------------------------|
| Full Name         | Your name                          |
| Email Address     | Your email-Id                      |
| Password          |                                    |
| Cancel            | Go Back Continue                   |
| Cancel            | Go Back Continu                    |

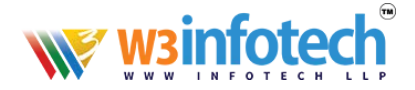

# 4.In the Incoming Mail Server screen, select POP or IMAP from the Account Type list and enter your details as follows:

|       | Account Type:         | @ IMAP \$     |
|-------|-----------------------|---------------|
| 11    | Description:          | (optional)    |
| -     | Incoming Mail Server: | mxb.w3i.email |
|       | User Name:            | Email-Id      |
| OFR   | Password:             |               |
| ERINO | Jonanaand             |               |
|       |                       |               |

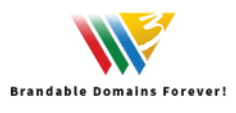

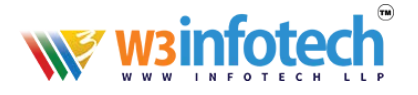

Description: the name of your account

Incoming mail server (POP or IMAP): mxb.w3i.email User Name: full email address Password: password for your email account

Click **Continue** to proceed.

### Checkmark Use Secure Sockets Layer (SSL) option and set Authentication to Password:

| MI                               | Authentie | ation: Pas | sword |  |  |
|----------------------------------|-----------|------------|-------|--|--|
| NUW.                             |           |            | N.    |  |  |
| 1                                |           |            |       |  |  |
| R                                |           |            |       |  |  |
| 4                                |           |            |       |  |  |
|                                  |           |            |       |  |  |
|                                  |           |            | _     |  |  |
| 68                               |           |            |       |  |  |
| ، <sup>سری</sup> ا ہے۔<br>۱۹۹۰ ا |           |            |       |  |  |

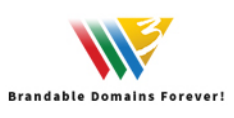

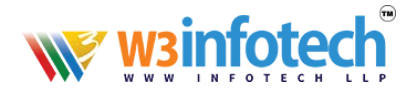

#### 6. In the Outgoing Mail Server screen, enter your details as follows:

Description: the name of this mail server

Outgoing mail server: mxb.w3i.email (same as incoming) Use only this server: should be checked

Use Authentication: should be checked User Name: full email address Password: password for your email account

Click **Continue** once filled:

| 0.0.0   | Description:          | decription                              |
|---------|-----------------------|-----------------------------------------|
| 11      | Outgoing Mail Server: | mxb.w3i.email<br>✓ Use only this server |
| N.      | Use Authentication    |                                         |
| O FR    | User Name:            | Your Email-id                           |
|         | Password:             | ••••                                    |
| PERLINO |                       |                                         |
|         |                       |                                         |

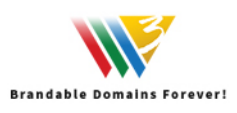

# winfotech®

### 7.You will see Account Summary with all your details. Check Take

#### Account Online box and click Create:

| www    | Account Description: Email-id         |
|--------|---------------------------------------|
| Mr.    | Full Name: Your Name                  |
| 1      | Email Address: Email-Id<br>User Name: |
|        | Incoming Mail Server: mxb.w3i.email   |
| O FR   | SSL: on                               |
| 10     | Outgoing Mail Server: mxb.w3i.email   |
|        | SSL: on                               |
| ERTINO |                                       |
| - Add  | Take account online                   |
| RERUNO | Take account online                   |

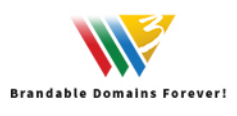

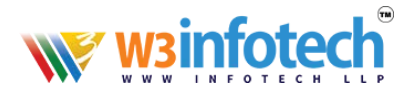

8.When you create and send your first email, a message saying Change prefix to INBOX appears. Set to Don't change.

Once your account has been created, you will be able to choose additional settings for IMAP or POP3 incoming/outgoing server

9. For outgoing server (SMTP), click on your account under Accounts. In Account Information find Outgoing Mail Server (SMTP) field and then select Edit SMTP server list option:

| 00                                                                                                    | Accounts                                                                                                    |
|----------------------------------------------------------------------------------------------------|----------------------------------------------------------------------------------------------------|
| General Accounts RSS RSS                                                                                                    | Junk Mail Fonts & Colors Viewing Composing Signatures Rules                                                                                                    |
| Accounts Accounts Acc | Junk Mail Ponts & Colors Viewing Composing Signatures Rules         Account Information       Mailbox Behaviors       Advanced         Account Type:       POP         Description:       Description         Email Address:       Your Email-id         Full Name:       Your Name         Incoming Mail Server:       mxb.w3i.email         User Name:       Email-Id         Password:       None         Outgoing Mail Server (SMTP)       Description         Gmail       Edit SMTP Server List |
|                                                                                                    |                                                                                                    |

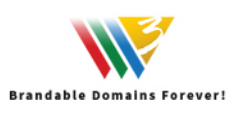

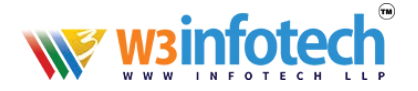

10. Here you can set the server and specify the port:

Outgoing server (SMTP): port 465 with SSL

Use Secure Sockets Layer (SSL): should be checked

| 000             |                 | Accounts               |                            |    |
|-----------------|-----------------|------------------------|----------------------------|----|
| ieneral Account | RSS Junk Mail F | Conts & Colors Viewing | Composing Signatures Rules |    |
| Accounts        | Description S   | erver Name             | In Use By Account          |    |
| IMAP            | Description     | mxb.w3i.email          | Domain                     |    |
|                 |                 |                        |                            |    |
|                 |                 |                        |                            |    |
|                 | +-              |                        | terrer Last - Sampler      |    |
|                 |                 | O Use default ports (  | Advanced 25, 465, 587)     | -1 |
|                 |                 | ● Use custom port:     | 465                        |    |
|                 | Authentication  | Password               | +                          | •  |
|                 | User Name       | Your Email-id          |                            |    |
|                 | Fassword        |                        |                            |    |
|                 |                 |                        |                            |    |
| + -             | ?               |                        | Cancel OK                  | ?  |

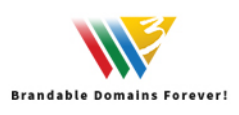

## wsinfotech

 For incoming server (IMAP/POP) click on your account under Accounts and go to Advanced tab.

For **IMAP** use the following settings:

**Port:** port 993 with SSL, or 143 without SSL **Use SSL:** select it when applicable

Authentication: set to Password

For **POP3** protocol use the following settings:

Port: port 995 with SSL, or 110 without SSLUse SSL: select it when applicableAuthentication: set to Password

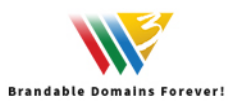

| wsinfotech                 |                                                                                                    |  |  |
|----------------------------|----------------------------------------------------------------------------------------------------|--|--|
| 000                        | Accounts                                                                                                    |  |  |
| General Accounts RSS       | Junk Mail Fonts & Colors Viewing Composing Signatures Rules                                                                                                    |  |  |
| Accounts<br>Domain<br>IMAP | Account Information Mailbox Behaviors Advanced     Include when automatically checking for new messages   Include when automatically checking for new messages   Compact mailboxes automatically   Keep copies of messages for offline viewing:   All messages and their attachments   All messages and their attachments   Check with your system administrator before changing any of the advanced options below:   IMAP Path Prefix:   Port:   143   Use SSL   Authentication: Password Image: Decommand if the server supports it |  |  |
|                            |                                                                                                    |  |  |

#### That's it

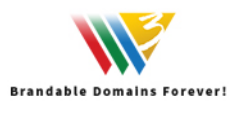